## 学生移动端操作手册

第一步:查学号:

- 1、研究生新生学号请查阅录取通知书;
- 2、本科新生扫描下方二维码查学号;

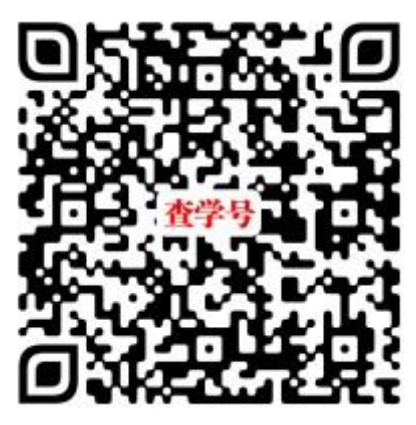

第二步:扫码关注西安理工大学"i西理"微信公众号,点击欢迎语,登录迎新系统

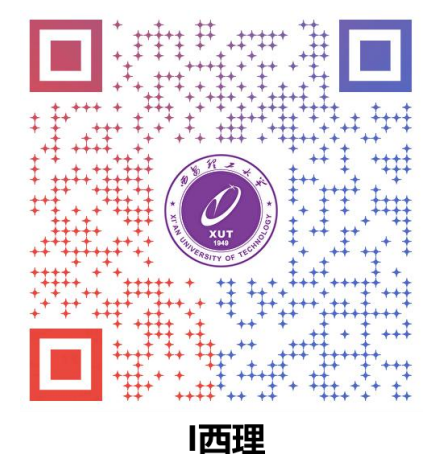

第三步:登录智慧迎新;

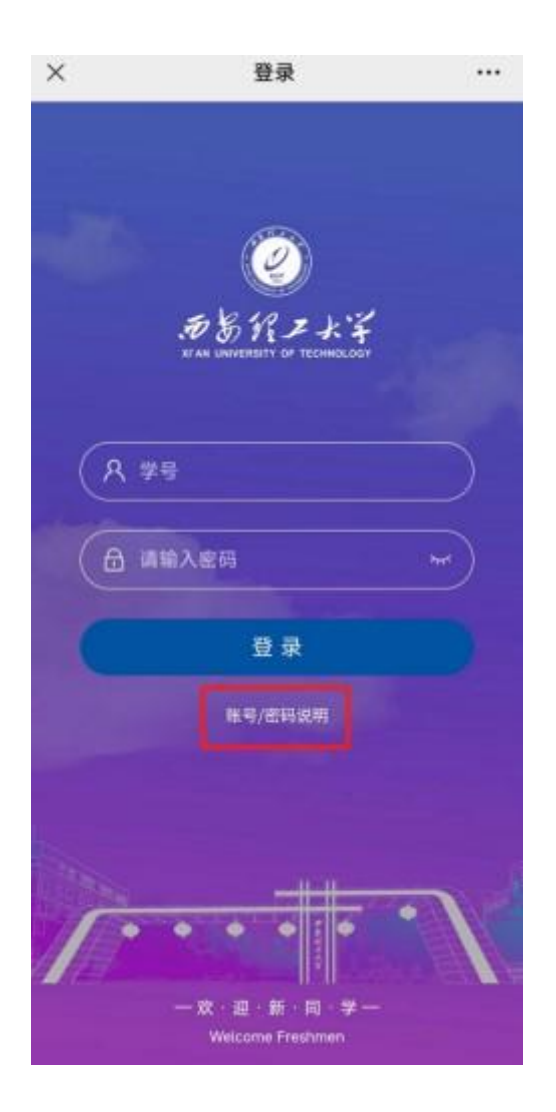

账号/密码使用说明:

一、学号查询:

1.本科新生学号查询链接如下:

手机端查询;
 电脑端查询;

- 【注】考生号为24+所在省份+准考证号(部分省份考生号在准考证上)
- 2.研究生新生学号请查阅录取通知书!
- 3. 第二学位学生学号查询方法同本科生,查询时考生号为本人原学号!

#### 二、登录说明:

登录账号:学号; 默认密码:学号后4位+身份证号后4位;

密码忘记:请在迎新系统开放后咨询辅导员或联系相关负责老师处理;

第四步:阅读新生入学须知;

| ×          | :               | 智慧迎      | 新    |      |
|------------|-----------------|----------|------|------|
| 抵站登记       | 结伴同行            | Ī        | 西理校园 | 新生体检 |
| 现场手续       | 办理              |          |      |      |
| 1          | 学院报到            |          |      | 未办理  |
| 記          | <b></b>         |          |      | 未办理  |
| <b>日</b> 新 | 所生体检            |          |      | 未办理  |
| <b>四</b> 线 | 是色通道            |          |      | 未办理  |
| <b>ō </b>  | 材务处缴费           |          |      | 未办理  |
| 最新资讯       | l               |          |      |      |
| ;年;        | 本科新生入           | 学须知      |      |      |
|            |                 |          | _    |      |
| 年<br>生新生2  | 硕士研究生<br>入学报到须统 | 、博士<br>印 | 研究   |      |
| 20         |                 |          |      |      |

第五步:完善预报到事项各模块信息(带\*信息为必填项);

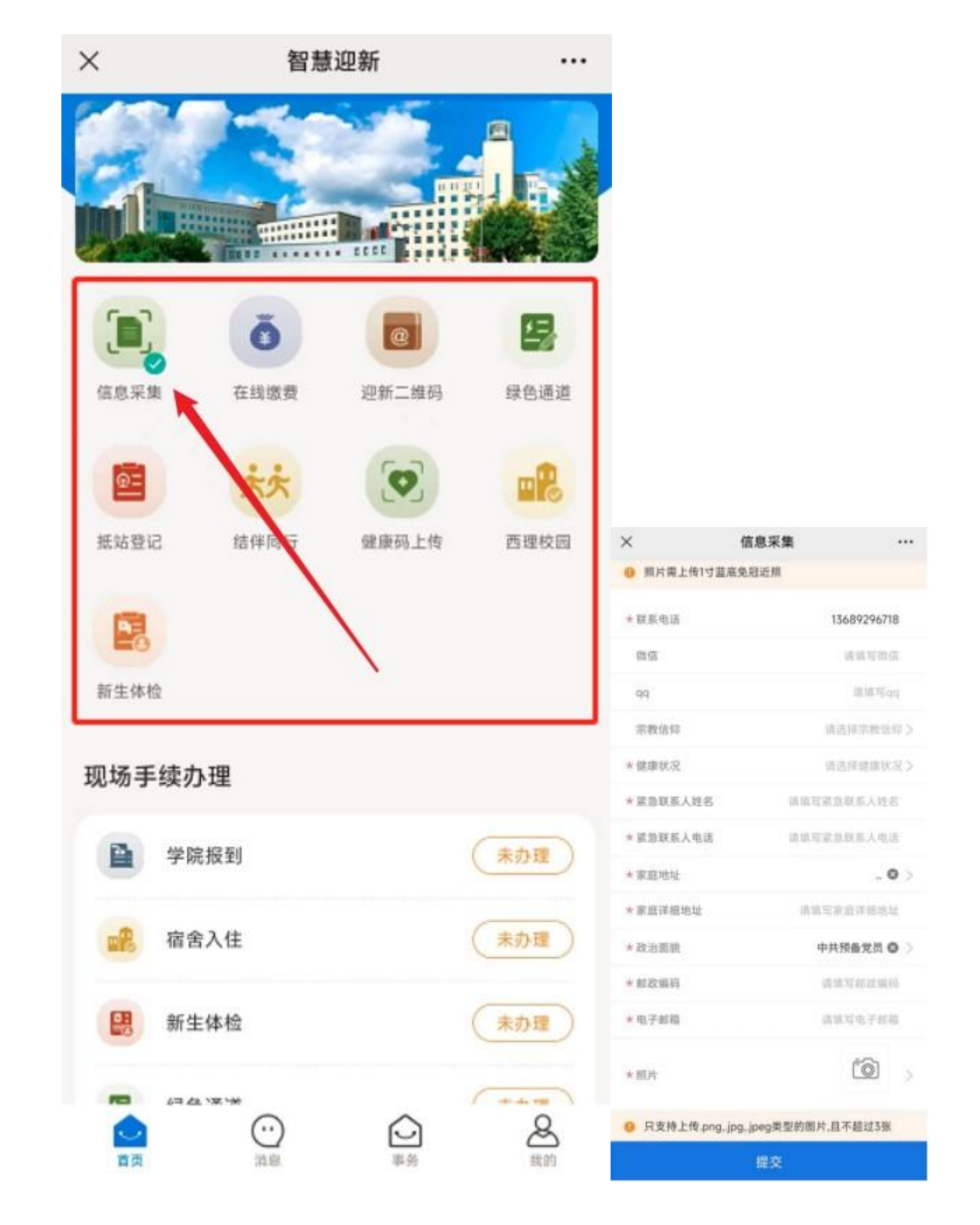

第六步:查看个人迎新现场手续办理情况;

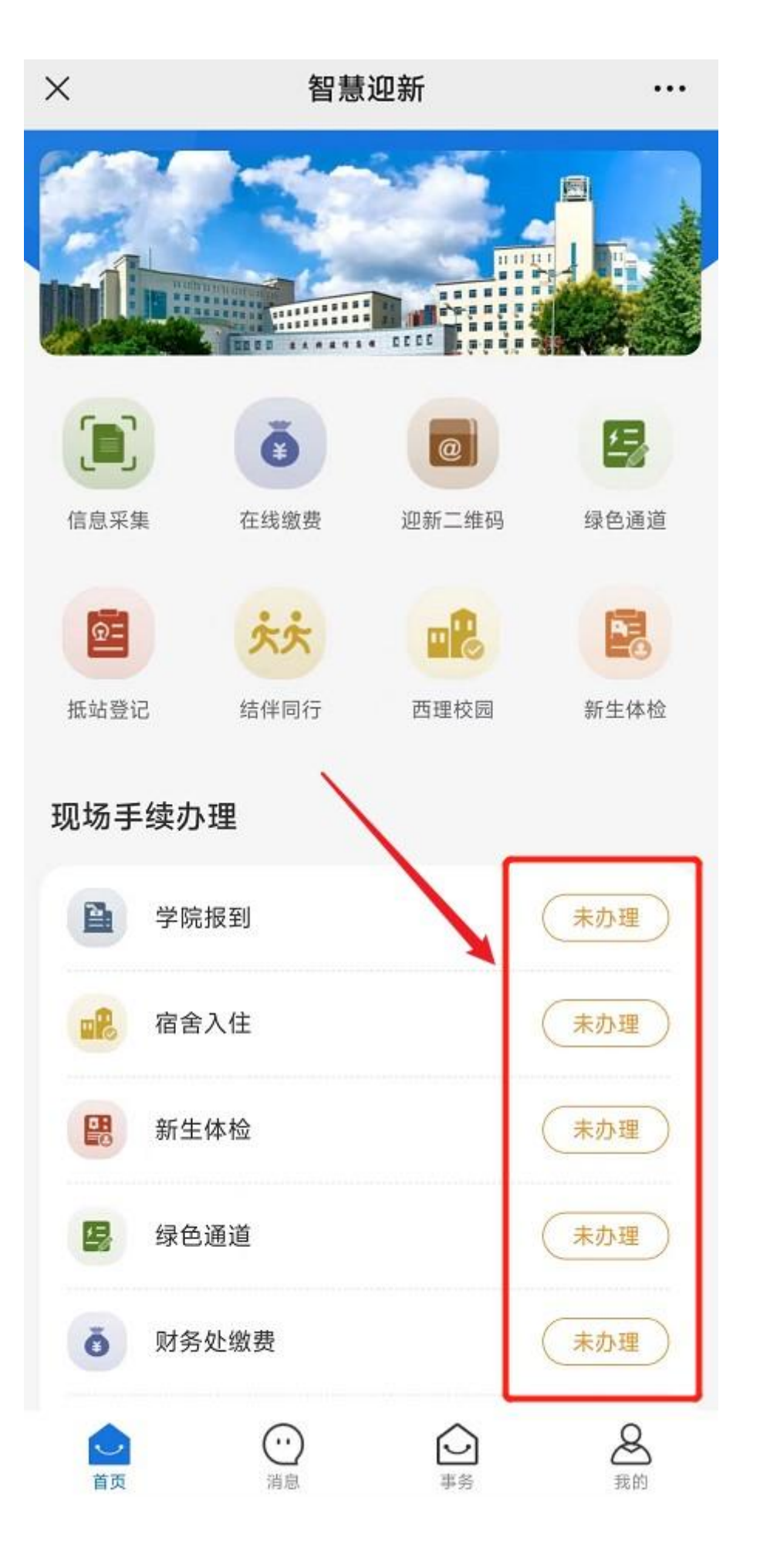

# 学生电脑操作手册

第一步:查学号:

- 1、研究生新生学号请查阅录取通知书;
- 2、本科新生电脑端请点击这里进入查学号页面;

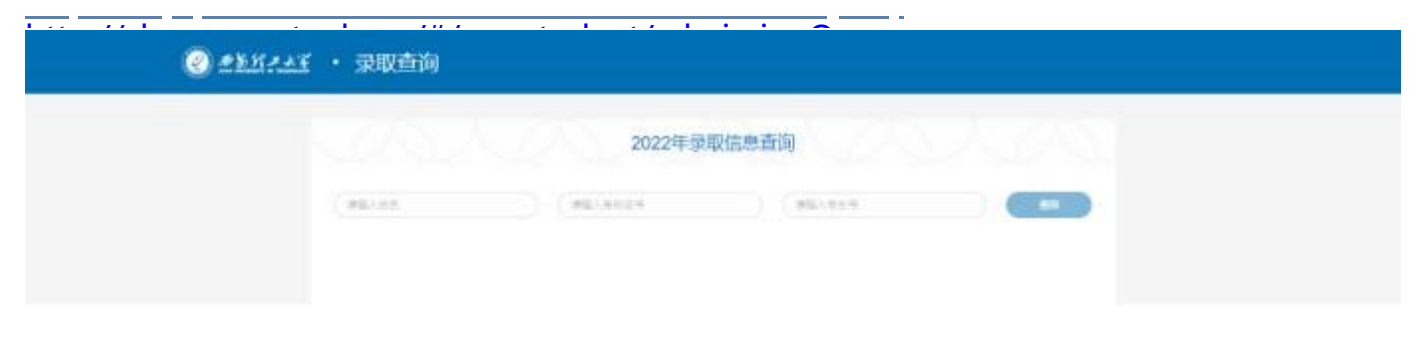

第二步:登录智慧迎新,请点击下面链接进入智慧迎新;

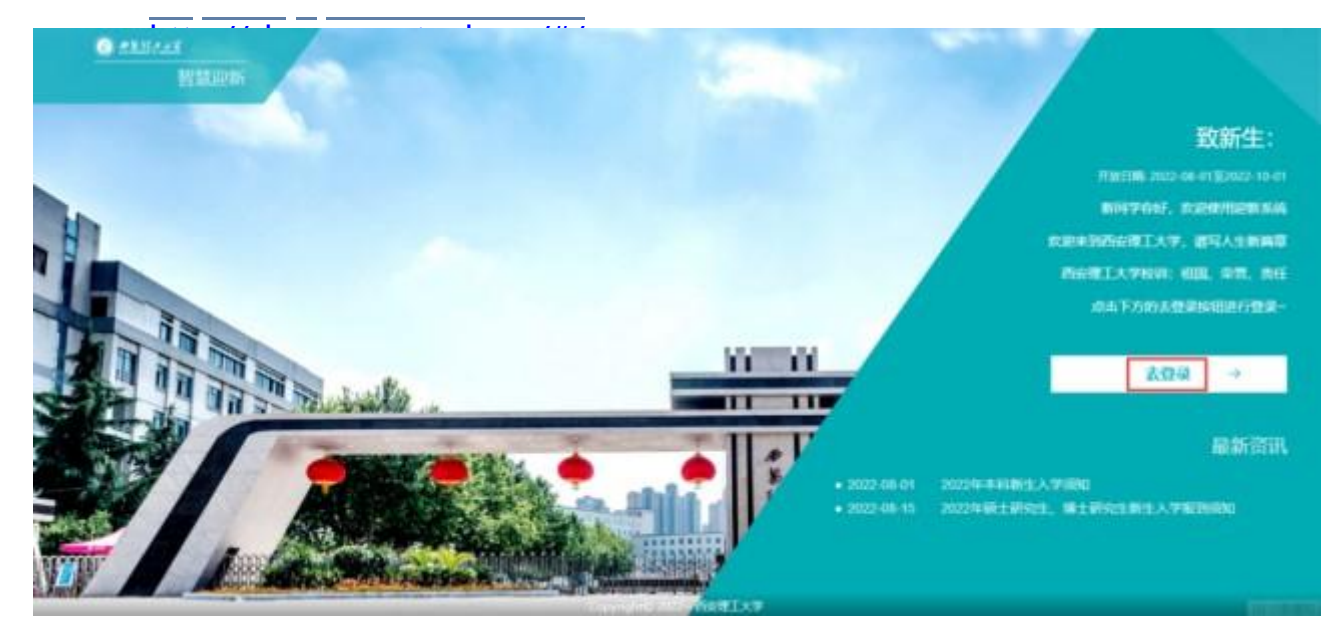

第三步:阅读新生入学须知;

| 预报到事项           |         |      |      |      |       | Constant of the second                                                                            |
|-----------------|---------|------|------|------|-------|---------------------------------------------------------------------------------------------------|
|                 | ŏ       | 8    |      | 大大   |       | 10 CT.                                                                                            |
| 信息采集            | 在總憲團    | 移色透道 | 紙站整记 | 結伴問行 | 健康药上等 | COLUMN TRANSPORT                                                                                  |
| <b>.</b>        | 8       |      |      |      |       | 目他结束                                                                                              |
| 西德校园            | 新生体检    |      |      |      |       |                                                                                                   |
| <b>现场报到流程</b> ( | Hitslä) |      |      |      |       | 新闻资讯                                                                                              |
| 学院组             | H       | 腐舍入住 | 新生体检 |      | 绿色浦道  | <ul> <li>重要: 指会理工大学共子2022後研究生新生</li> <li>2022年初士研究生、博士研究生新生人学超到</li> <li>2022年本科新生人学授加</li> </ul> |

#### 第四步:完善预报到事项各模块信息(带\*信息为必填项);

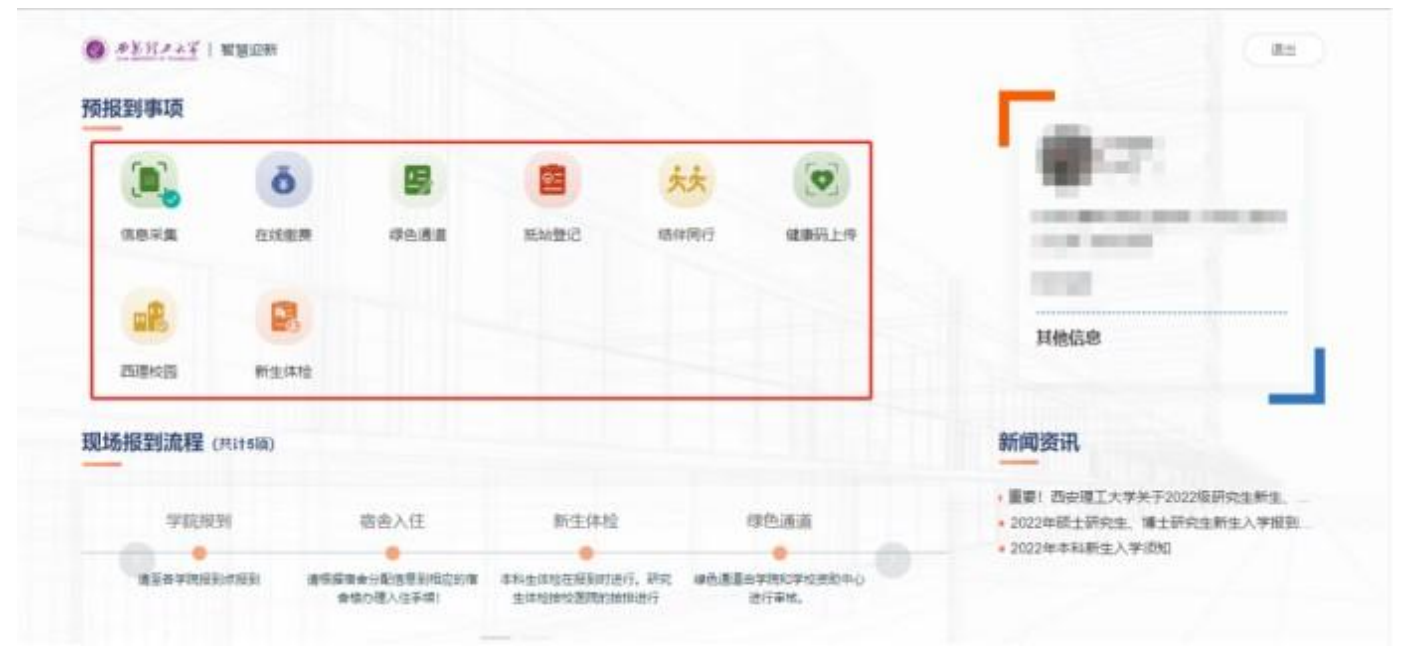

| 総片業上体1寸算 | 產免證近期                                                                                                    |            |                   |  |
|----------|----------------------------------------------------------------------------------------------------|------------|-------------------|--|
| 采集信息     |                                                                                                    |            |                   |  |
| * 联系电话   | 13689296710                                                                                                    | ea.        | alpha A attention |  |
| qq       | HIRAN IN                                                                                                    | 宗教信仰       | 地法洋金经济印           |  |
| * 健康状况   | and the second second sec | - "最急联系人姓名 | 的联入政治部制入结束        |  |
| 意想联系人电话  | 制成人式会社主人也认                                                                                                    | *家庭培社      | *******           |  |
| *家庭详细地址  | 建筑入家庭评维地位                                                                                                    | * 政治政策规    | 中其損益党员            |  |
| * 西风水鸣码  | and Antonia                                                                                                    | * 电子邮箱     | 1011人中子1014       |  |

### 第五步:查看个人迎新现场手续办理情况;

| 预报到事项   |        |           |              |      |                  | <b>F</b> -                                                                  |
|---------|--------|-----------|--------------|------|------------------|-----------------------------------------------------------------------------|
|         | ō      | 8         |              | 大大   |                  | 10 CT                                                                       |
| 信息平重    | 在线密测   | 0 (10 A A | 振動整成         | 错伴同行 | 建硼钙上传            | the second                                                                  |
|         |        |           |              |      |                  | 目他信息                                                                        |
| 西建拉国    | 新生体检   | E         |              |      |                  |                                                                             |
| 现场报到流程( | 共计5项)  |           |              |      |                  | 新闻资讯                                                                        |
| 学院规则    |        | 宿舍入住      | 新生体检         | -    | 绿色通道             | <ul> <li>重要!西安理工大学关于2022级研究生新生、</li> <li>2022年級士研究生、 #士研究生新生入学相到</li> </ul> |
| ******* | (1793) |           | 本料生体检在报到时进行. |      | ●<br>■由学院和学校完助中心 | • 2022年本科新生入学说知                                                             |

#### 西安理工大学信息化管理处